# LOCALIZAR PARECER CONSUBSTANCIADO

| GER                                    | IR PESQUISA                                                                                                    |                                    |                                          |                                                                                                    |                                                                                                    |                                |                                           |                                            |           |
|----------------------------------------|----------------------------------------------------------------------------------------------------|------------------------------------|------------------------------------------|----------------------------------------------------------------------------------------------------|----------------------------------------------------------------------------------------------------|--------------------------------|-------------------------------------------|--------------------------------------------|-----------|
| Para                                   | cadastrar um novo proje                                                                                            | to, clique aq                      | ui: Nova Submissão P                     | ara cadastrar projetos aprovados anter                                                                                                    | iores à Plataform                                                                                                    | a Brasil, clio                 | que aqui: Projeto                         | o anterior                                 |           |
| BUSC                                   | AR PROJETO DE PESQU                                                                                                | IISA:                              |                                          |                                                                                                    |                                                                                                    |                                |                                           |                                            |           |
| Títul                                  | o do Projeto de Pesqui                                                                                             | sa:                                |                                          |                                                                                                    | CAAE:                                                                                                    |                                |                                           |                                            |           |
|                                        |                                                                                                    |                                    |                                          |                                                                                                    |                                                                                                    |                                |                                           |                                            | )         |
| Pesc                                   | quisador Responsável:                                                                                              |                                    |                                          |                                                                                                    | Última Modificaç                                                                                                    | ;ão:                           | Tipo de Pr                                | rojeto                                     |           |
| Pala                                   | vra-chave                                                                                                    |                                    |                                          |                                                                                                    |                                                                                                    |                                | Selecione                                 |                                            |           |
|                                        |                                                                                                    |                                    |                                          |                                                                                                    |                                                                                                    |                                |                                           |                                            |           |
| // SI                                  | TUAÇÃO DA PESQUISA                                                                                                 |                                    |                                          |                                                                                                    |                                                                                                    |                                |                                           |                                            |           |
| « on                                   | NAÇAO DA FESQUISA                                                                                                  |                                    |                                          |                                                                                                    |                                                                                                    |                                |                                           |                                            |           |
|                                        | Marcar Todas                                                                                                    |                                    |                                          | Aprovado no CEP                                                                                                    |                                                                                                    | Pocurso Sul                    | hmotido ao CEP                            |                                            |           |
|                                        | Aprovado Nao Aprovado no CEP                                                                                       |                                    |                                          |                                                                                                    |                                                                                                    | Recurso Sul                    | brinetido à CONFE                         | <b>b</b>                                   |           |
|                                        | Em Edição                                                                                                    |                                    | Penc                                     | lência Documental Emitida pelo CEP                                                                                                    |                                                                                                    | Recurso não                    | Aprovado no CE                            | Р                                          |           |
|                                        | Em Recepção e Validaçã                                                                                             | ăo Document                        | al 🖉 Pend                                | lência Emitida pela CONEP                                                                                                    | Retirado                                                                                                    |                                |                                           |                                            |           |
|                                        | Não Aprovado - Não Cal                                                                                             | be Recurso                         | Penc                                     | lência Emitida pelo CEP                                                                                                    | Retirado pelo Centro Coordenador                                                                                                    |                                |                                           |                                            |           |
|                                        | Não Aprovado na CONE                                                                                               | P                                  |                                          |                                                                                                    |                                                                                                    |                                |                                           |                                            |           |
|                                        |                                                                                                    |                                    |                                          |                                                                                                    |                                                                                                    |                                |                                           |                                            |           |
|                                        |                                                                                                    |                                    |                                          |                                                                                                    |                                                                                                    |                                |                                           |                                            |           |
|                                        |                                                                                                    |                                    |                                          | Bus                                                                                                    | scar Projeto de Pe                                                                                                    | esquisa                        | Lir                                       | mpar                                       |           |
| LISTA                                  | DE PROJETOS DE PESC                                                                                                | QUISA:                             |                                          | Bus                                                                                                    | scar Projeto de Pe                                                                                                    | esquisa                        | Lir                                       | mpar                                       |           |
| LISTA<br><sup>-</sup> ipo <sup>‡</sup> | DE PROJETOS DE PESO<br>CAAE <sup>\$</sup>                                                                          | QUISA:<br>Versão <sup>\$</sup>     | Pesquisador<br>Responsável <sup>‡</sup>  | Bus<br>Comitê de Ética <sup>‡</sup>                                                                                                    | scar Projeto de Pe<br>Instituição <sup>‡</sup>                                                                                                    | esquisa<br>Origem <sup>‡</sup> | Lir<br>Última<br>Apreciação <sup>‡</sup>  | mpar<br>Situação <sup>‡</sup>              | Ação      |
| LISTA<br><sup>r</sup> ipo <sup>‡</sup> | DE PROJETOS DE PESO<br>CAAE <sup>\$</sup>                                                                          | QUISA:<br>Versão <sup>‡</sup>      | Pesquisador<br>Responsável <sup>\$</sup> | Bus<br>Comitê de Ética <sup>‡</sup>                                                                                                    | Instituição <sup>‡</sup>                                                                                                    | Origem <sup>‡</sup>            | Última<br>Apreciação ‡                    | npar<br>Situação <sup>‡</sup>              | Ação      |
| LISTA<br><sup>Tipo ‡</sup>             | DE PROJETOS DE PESO<br>CAAE <sup>\$</sup>                                                                          | QUISA:<br>Versão <sup>\$</sup>     | Pesquisador<br>Responsável <sup>\$</sup> | Bus<br>Comitê de Ética <sup>‡</sup>                                                                                                    | Instituição <sup>‡</sup><br>INTEGRAL -<br>Grupo de<br>Ensino Fund,                                                                                                    | Origem <sup>‡</sup>            | Última<br>Apreciação ‡                    | npar<br>Situação <sup>‡</sup>              | Ação      |
| LISTA<br>Tipo ‡                        | DE PROJETOS DE PESO<br>CAAE *<br>06660312.3.0000.5211                                                              | QUISA:<br>Versão <sup>‡</sup>      | Pesquisador<br>Responsável <sup>‡</sup>  | Bus<br>Comitê de Ética <sup>‡</sup><br>5211 - Faculdade Integral Diferencial -<br>FACID                                                                                                    | Instituição<br>Instituição<br>INTEGRAL -<br>Grupo de<br>Ensino Fund,<br>Médio,<br>Técnico e                                                                                                    | Origem <sup>‡</sup>            | Lir<br>Última<br>Apreciação *             | npar<br>Situação <sup>‡</sup><br>Aprovado  | Ação      |
| LISTA<br>ïpo <sup>‡</sup>              | DE PROJETOS DE PESO       CAAE <sup>‡</sup> 06660312.3.0000.5211                                                   | QUISA:<br>Versão <sup>\$</sup>     | Pesquisador<br>Responsável <sup>‡</sup>  | Bus<br>Comitê de Ética <sup>‡</sup><br>5211 - Faculdade Integral Diferencial -<br>FACID                                                                                                    | Instituição ¢<br>INTEGRAL -<br>Grupo de<br>Ensino Fund,<br>Médio,<br>Técnico e<br>Superior do<br>Palui (S/C -                                                                                                    | Origem *                       | Lir<br>Última<br>Apreciação *<br>PO       | Npar<br>Situação *                         | Ação      |
| LISTA<br>ïpo ‡                         | DE PROJETOS DE PESO<br>CAAE <sup>\$</sup><br>06660312.3.0000.5211                                                  | Versão <sup>‡</sup>                | Pesquisador<br>Responsável <sup>\$</sup> | Comitê de Ética <sup>‡</sup><br>5211 - Faculdade Integral Diferencial -<br>FACID                                                                                                    | Instituição <sup>\$</sup><br>INTEGRAL -<br>Grupo de<br>Ensino Fund,<br>Médio,<br>Técnico e<br>Superior do<br>Paiuí S/C -<br>LTDA                                                                                                    | Origem *                       | Lir<br>Última<br>Apreciação *<br>PO       | Npar<br>Situação *                         | Ação      |
| LISTA<br>ïpo ‡                         | DE PROJETOS DE PESO       CAAE *       06660312.3.0000.5211                                                        | QUISA:<br>Versão <sup>‡</sup><br>1 | Pesquisador<br>Responsável <sup>‡</sup>  | Comitê de Ética <sup>‡</sup><br>5211 - Faculdade Integral Diferencial -<br>FACID                                                                                                    | Instituição<br>Instituição<br>INTEGRAL -<br>Grupo de<br>Ensino Fund,<br>Médio,<br>Técnico e<br>Superior do<br>Paiui S/C -<br>LTDA<br>INTEGRAL -<br>Grupo de                                                                                                    | Origem *                       | Última<br>Apreciação *<br>PO              | npar<br>Situação *<br>Aprovado             | Ação<br>م |
| LISTA<br>ipo <sup>\$</sup>             | DE PROJETOS DE PESO       CAAE <sup>‡</sup> 06660312.3.0000.5211                                                   | QUISA:<br>Versão <sup>‡</sup><br>1 | Pesquisador<br>Responsável <sup>\$</sup> | Comitê de Ética *   5211 - Faculdade Integral Diferencial - FACID                                                                                                    | Instituição<br>Instituição<br>INTEGRAL -<br>Grupo de<br>Ensino Fund,<br>Médio,<br>Técnico e<br>Superior do<br>Paiuí S/C -<br>LTDA<br>INTEGRAL -<br>Grupo de<br>Ensino Fund,                                                                                                    | Origem *                       | Lir<br>Última<br>Apreciação *<br>PO       | Aprovado                                   | Açã       |
| ipo <sup>‡</sup>                       | DE PROJETOS DE PESO       CAAE *       066660312.3.0000.5211       11769213.7.0000.5211                            | QUISA:<br>Versão *<br>1            | Pesquisador<br>Responsável <sup>‡</sup>  | Comitê de Ética *     5211 - Faculdade Integral Diferencial -     FACID     5211 - Faculdade Integral Diferencial -     FACID                                                               | Instituição <sup>‡</sup><br>INTEGRAL -<br>Grupo de<br>Ensino Fund,<br>Médio,<br>Técnico e<br>Superior do<br>Paiuí S/C -<br>LTDA<br>INTEGRAL -<br>Grupo de<br>Ensino Fund,<br>Médio,<br>Técnico e                                                                                                    | PO<br>PO                       | Lir<br>Última<br>Apreciação *<br>PO       | Aprovado                                   | Ação<br>P |
| LISTA<br>ïpo <sup>‡</sup>              | DE PROJETOS DE PESO       CAAE *       066660312.3.0000.5211       11769213.7.0000.5211                            | Versão *<br>1                      | Pesquisador<br>Responsável <sup>\$</sup> | Comitê de Ética *     5211 - Faculdade Integral Diferencial -     FACID     5211 - Faculdade Integral Diferencial -     FACID                                                               | Instituição <sup>‡</sup><br>Instituição <sup>‡</sup><br>INTEGRAL -<br>Grupo de<br>Ensino Fund,<br>Médio,<br>Técnico e<br>Superior do<br>Paiuí S/C -<br>LTDA<br>INTEGRAL -<br>Grupo de<br>Ensino Fund,<br>Médio,<br>Técnico e<br>Superior do<br>Paiuí S/C -                                                         | PO                             | Lir<br>Última<br>Apreciação *<br>PO       | NPar<br>Situação *<br>Aprovado             | Ação<br>م |
| LISTA<br>Tipo <sup>\$</sup>            | DE PROJETOS DE PESO       CAAE *       066660312.3.0000.5211       11769213.7.0000.5211                            | QUISA:<br>Versão *<br>1            | Pesquisador<br>Responsável <sup>‡</sup>  | Comitê de Ética *     5211 - Faculdade Integral Diferencial -     FACID     5211 - Faculdade Integral Diferencial -     FACID                                                               | Instituição<br>Instituição<br>INTEGRAL -<br>Grupo de<br>Ensino Fund,<br>Médio,<br>Técnico e<br>Superior do<br>Paiuí S/C -<br>LTDA<br>INTEGRAL -<br>Grupo de<br>Ensino Fund,<br>Médio,<br>Técnico e<br>Superior do<br>Paiuí S/C -<br>LTDA                                                                           | PO                             | Lir<br>Última<br>Apreciação *<br>PO       | Npar<br>Situação *<br>Aprovado             | Ação<br>P |
| LISTA<br>ïpo <sup>‡</sup>              | CAAE *       066660312.3.0000.5211       11769213.7.0000.5211       55555316.4.0000.5221                           | QUISA:<br>Versão *<br>1            | Pesquisador<br>Responsável <sup>‡</sup>  | Bus     Comitê de Ética *     5211 - Faculdade Integral Diferencial - FACID     5211 - Faculdade Integral Diferencial - FACID     5209 - Universidade Estadual do Piauí -                   | Instituição<br>Instituição<br>INTEGRAL -<br>Grupo de<br>Ensino Fund,<br>Médio,<br>Técnico e<br>Superior do<br>Paluí S/C -<br>LTDA<br>INTEGRAL -<br>Grupo de<br>Ensino Fund,<br>Médio,<br>Técnico e<br>Superior do<br>Paluí S/C -<br>LTDA<br>Universidade                                                           | PO                             | Ultima<br>Apreciação *<br>PO<br>PO        | Aprovado                                   | Ação<br>P |
| ipo <sup>‡</sup>                       | CAAE *       066660312.3.0000.5211       11769213.7.0000.5211       55553516.4.0000.5209                           | Versão *<br>1<br>4                 | Pesquisador<br>Responsável <sup>\$</sup> | Bus     Comitê de Ética *     5211 - Faculdade Integral Diferencial -     FACID     5211 - Faculdade Integral Diferencial -     FACID     5209 - Universidade Estadual do Piauí -     UESPI | Instituição<br>Instituição<br>INTEGRAL -<br>Grupo de<br>Ensino Fund,<br>Médio,<br>Técnico e<br>Superior do<br>Paiuí S/C -<br>LTDA<br>INTEGRAL -<br>Grupo de<br>Ensino Fund,<br>Médio,<br>Técnico e<br>Superior do<br>Paiuí S/C -<br>LTDA<br>Universidade<br>Estadual do<br>Piauí - UESPI                           | PO<br>PO<br>PO                 | Lir<br>Última<br>Apreciação *<br>PO<br>PO | Situação +   Aprovado   Aprovado           |           |
| ipo <sup>‡</sup>                       | DE PROJETOS DE PESO       CAAE *       066660312.3.0000.5211       11769213.7.0000.5211       55553516.4.0000.5209 | Versão *<br>1<br>4                 | Pesquisador<br>Responsável <sup>\$</sup> | Comitê de Ética *     5211 - Faculdade Integral Diferencial -     FACID     5211 - Faculdade Integral Diferencial -     FACID     5209 - Universidade Estadual do Piauí -     UESPI         | Instituição <sup>‡</sup><br>Instituição <sup>‡</sup><br>INTEGRAL -<br>Grupo de<br>Ensino Fund,<br>Médio,<br>Técnico e<br>Superior do<br>Paiuí S/C -<br>LTDA<br>INTEGRAL -<br>Grupo de<br>Ensino Fund,<br>Médio,<br>Técnico e<br>Superior do<br>Paiuí S/C -<br>LTDA<br>Universidade<br>Estadual do<br>Piauí - UESPI | PO<br>PO                       | Lir<br>Última<br>Apreciação *<br>PO<br>PO | NPar<br>Situação *<br>Aprovado<br>Aprovado |           |

Escolha o projeto, clique na lupa

俞

#### Cadastros

Sua sessão expira em: 39min 56 **DETALHAR PROJETO DE PESQUISA** - DADOS DA VERSÃO DO PROJETO DE PESQUISA Título da Pesquisa: Pesquisador Responsável: Área Temática: Versão: 1 CAAE: 55553516.4.0000.5209 Submetido em: 18/04/2016 Instituição Proponente: Universidade Estadual do Piauí - UESPI Situação da Versão do Projeto: Aprovado Localização atual da Versão do Projeto: Pesquisador Responsável Patrocinador Principal: Financiamento Próprio Comprovante de Recepção: PB\_COMPROVANTE\_RECEPCAO\_683314 - DOCUMENTOS DO PROJETO DE PESQUISA Versão Atual Aprovada (PO) - Versão 1 Tipo de Documento Situação Arquivo Postagem Ações 🝷 🧰 Projeto Original (PO) - Versão 1 Currículo dos Assistentes 🝷 📋 Documentos do Projeto 📋 Comprovante de Recepção - Submissã 🗀 Declaração de Pesquisadores - Submis 📋 Folha de Rosto - Submissão 1 📋 Informações Básicas do Projeto - Subm Outros - Submissão 1 📄 Projeto Detalhado / Brochura Investigad TCLE / Termos de Assentimento / Justif Apreciação 1 - Universidade Estadual do P 📋 Projeto Completo LISTA DE APRECIAÇÕES DO PROJETO Pesquisador Exclusiva do Acões Apreciação 🕈 Versão <sup>‡</sup> Submissão \* Modificação \* Situação 🇘 Responsável \* Centro Coord. \* ₽ @ ₽ + PO 1 18/04/2016 27/05/2016 Aprovado Não - HISTÓRICO DE TRÂMITES Data/Hora Tipo Trâmite Versão Perfil Origem Destino Informações Apreciação /05/2016 Universidade Estadual do Piauí -PESQUISADOR PO Parecer liberado Coordenador 1 33:04 UESPI Clique na SETA ao lado da pasta "projeto completo"

Cadastros

#### Sua sessão expira em: 39min 52

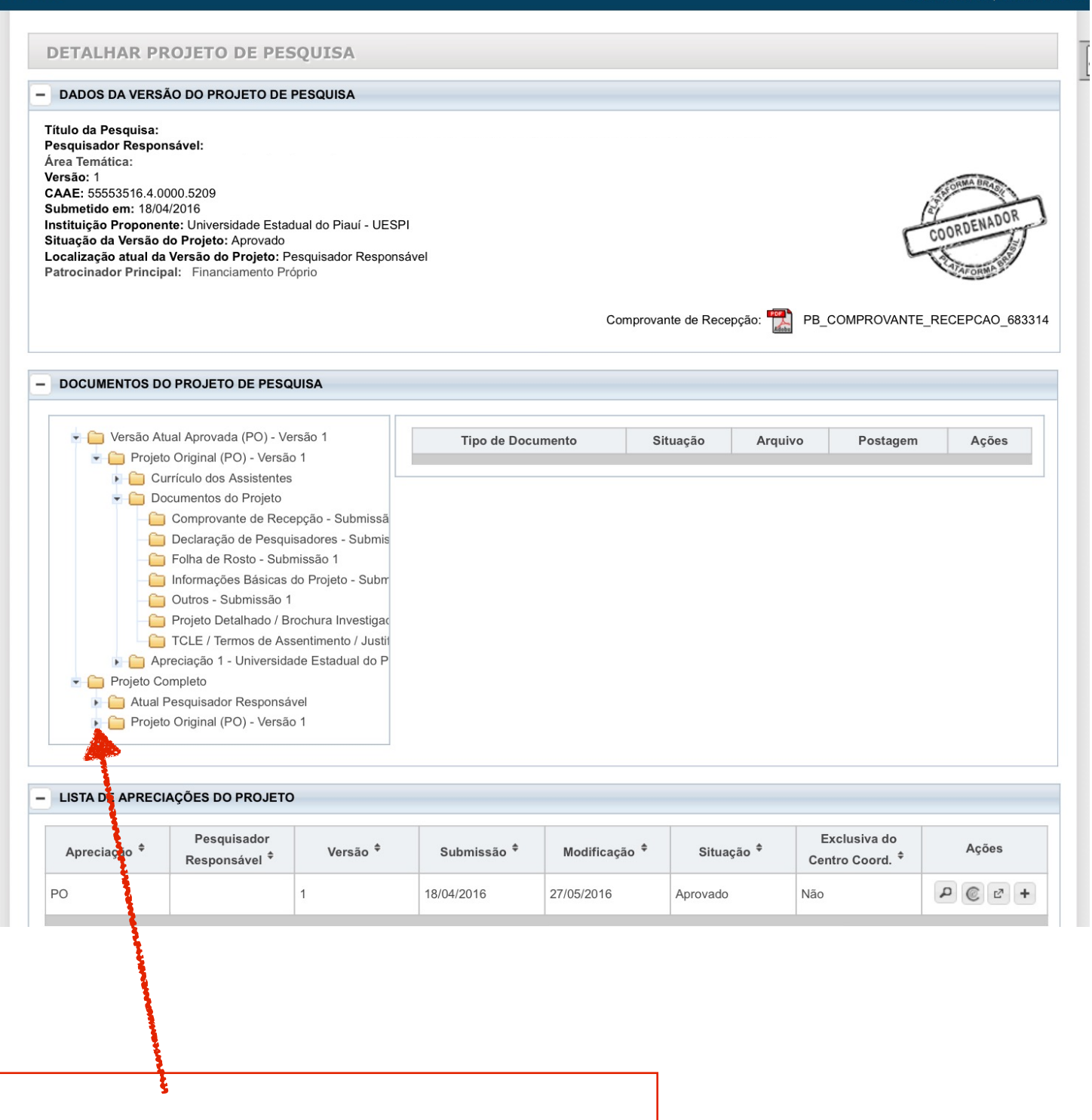

### \_\_\_\_\_

Clique na SETA da pasta "projeto original"

Patrocinador Principal: Financiamento Próprio

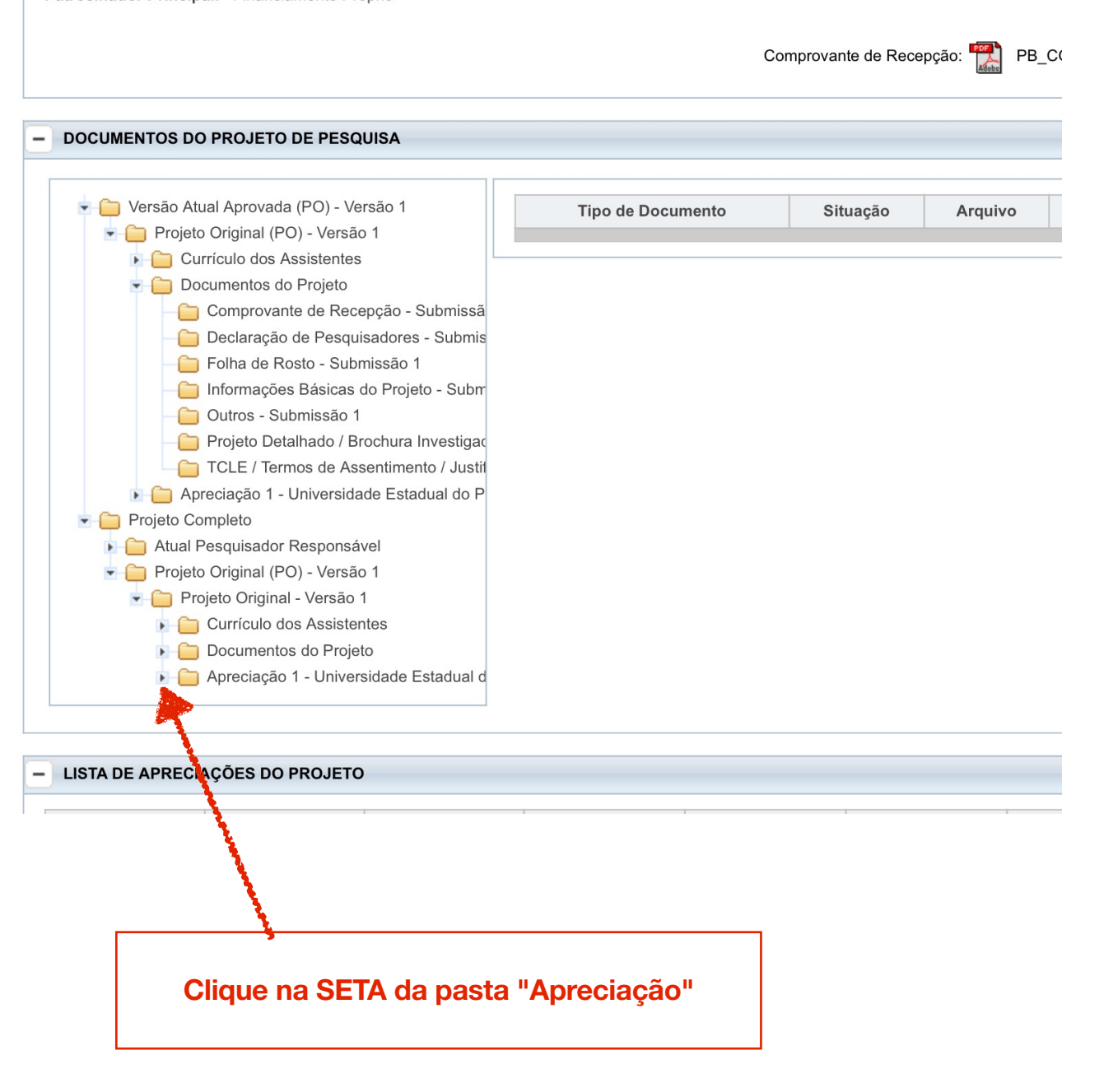

Comprovante de Recepção: PB\_CC

| DOCUMENTOS D                               | OO PROJETO DE PESO                       | QUISA               |                        |                          |          |         |    |
|--------------------------------------------|------------------------------------------|---------------------|------------------------|--------------------------|----------|---------|----|
| 🔹 🧰 Versão A                               | tual Aprovada (PO) - V                   | ersão 1             | Tipo de Docu           | mento                    | Situação | Arquivo |    |
| Proje                                      | to Original (PO) - Versa                 | 0 1                 |                        |                          |          |         |    |
|                                            | urriculo dos Assistentes                 | 5                   |                        |                          |          |         |    |
|                                            | Comprovante de Rec                       | onção Submissã      |                        |                          |          |         |    |
|                                            | Declaração de Pesqu                      | isadores - Submis   |                        |                          |          |         |    |
|                                            | Eolha de Rosto - Sub                     | missão 1            |                        |                          |          |         |    |
|                                            | Informações Básicas                      | do Projeto - Subm   |                        |                          |          |         |    |
|                                            | Outros - Submissão                       |                     |                        |                          |          |         |    |
|                                            | Projeto Detalhado / E                    | rochura Investigac  |                        |                          |          |         |    |
|                                            | TCLE / Termos de As                      | sentimento / Justil |                        |                          |          |         |    |
| ▶ 🗀 A                                      | _<br>preciação 1 - Universid             | ade Estadual do P   |                        |                          |          |         |    |
| Projeto C                                  | Completo                                 |                     |                        |                          |          |         |    |
| 🕨 🧰 Atual                                  | Pesquisador Responsa                     | ivel                |                        |                          |          |         |    |
| 💌 🧰 Proje                                  | to Original (PO) - Versã                 | o 1                 |                        |                          |          |         |    |
| 🝷 🧰 P                                      | rojeto Original - Versão                 | 1                   |                        |                          |          |         |    |
| Currículo dos Assistentes                  |                                          |                     |                        |                          |          |         |    |
| 🕟 🧰 Documentos do Projeto                  |                                          |                     |                        |                          |          |         |    |
| 💌 🧰 Apreciação 1 - Universidade Estadual d |                                          |                     |                        |                          |          |         |    |
|                                            | Pareceres                                |                     |                        |                          |          |         |    |
|                                            | 📄 Popuisador Res                         | ponsável pela Apre  |                        |                          |          |         |    |
|                                            |                                          |                     |                        |                          |          |         | _  |
| LISTA DE APREC                             | CIAÇÕES DO PROJET                        | D                   |                        |                          |          |         |    |
| Apreciação <sup>‡</sup>                    | Pesquesador<br>Responstivel <sup>¢</sup> | Versão 🕈            | Submissão <sup>‡</sup> | Modificação <sup>‡</sup> | ; Situaç | ão 🕈    | с  |
| 0                                          | IARA SAYURI<br>SHIMIZU                   | 1                   | 18/04/2016             | 27/05/2016               | Aprovado | N       | lã |

## Clique na pasta "pareceres" (Observe que não há seta ao lado)

## Observe que aparecerá no canto direito o arquivo com o parecer consubstanciado

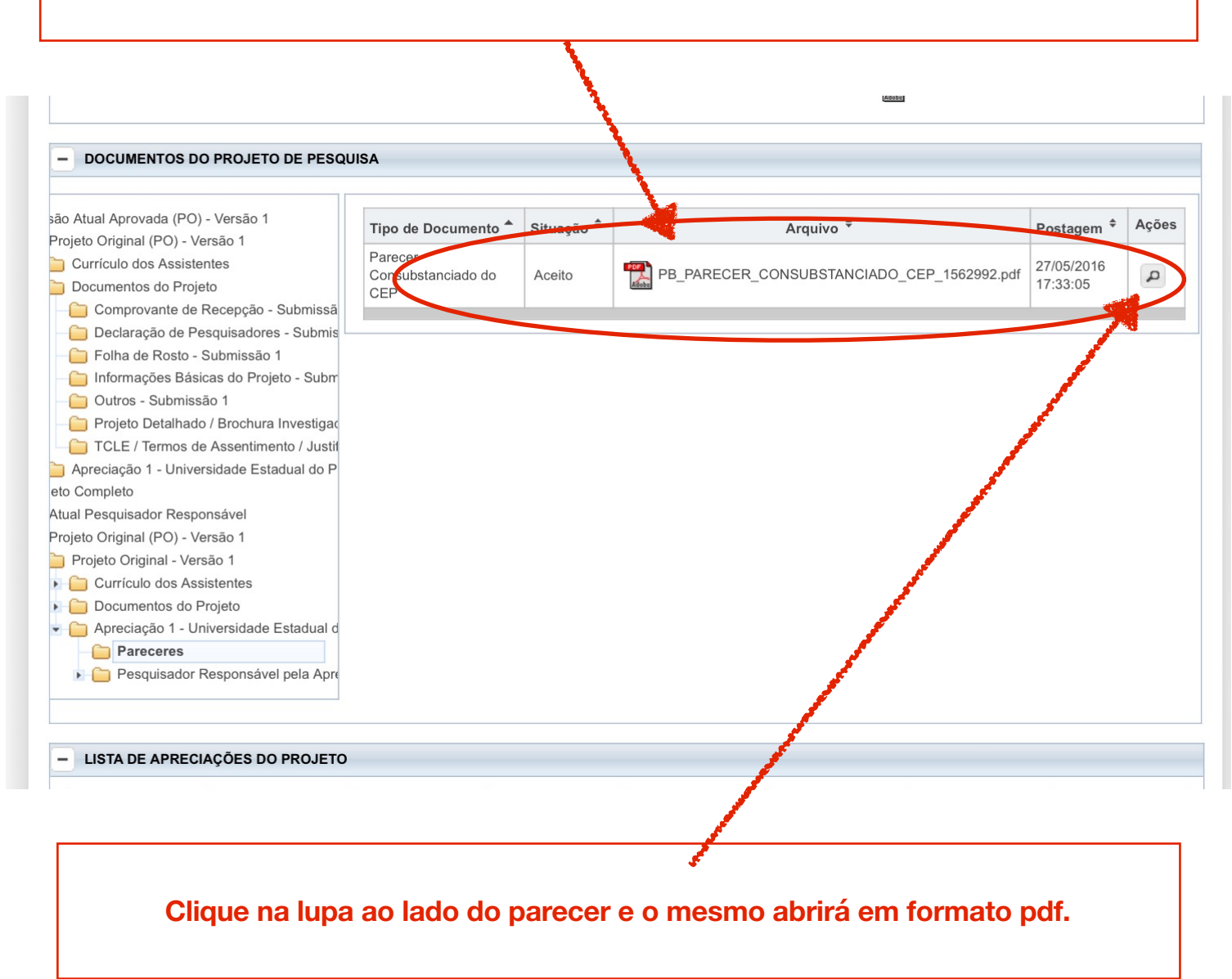